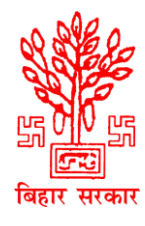

## राजस्व एवं भूमि सुधार विभाग

## ऑनलाइन भूमि दखल-कब्ज़ा प्रमाण पत्र

आवेदन करने की प्रक्रिया

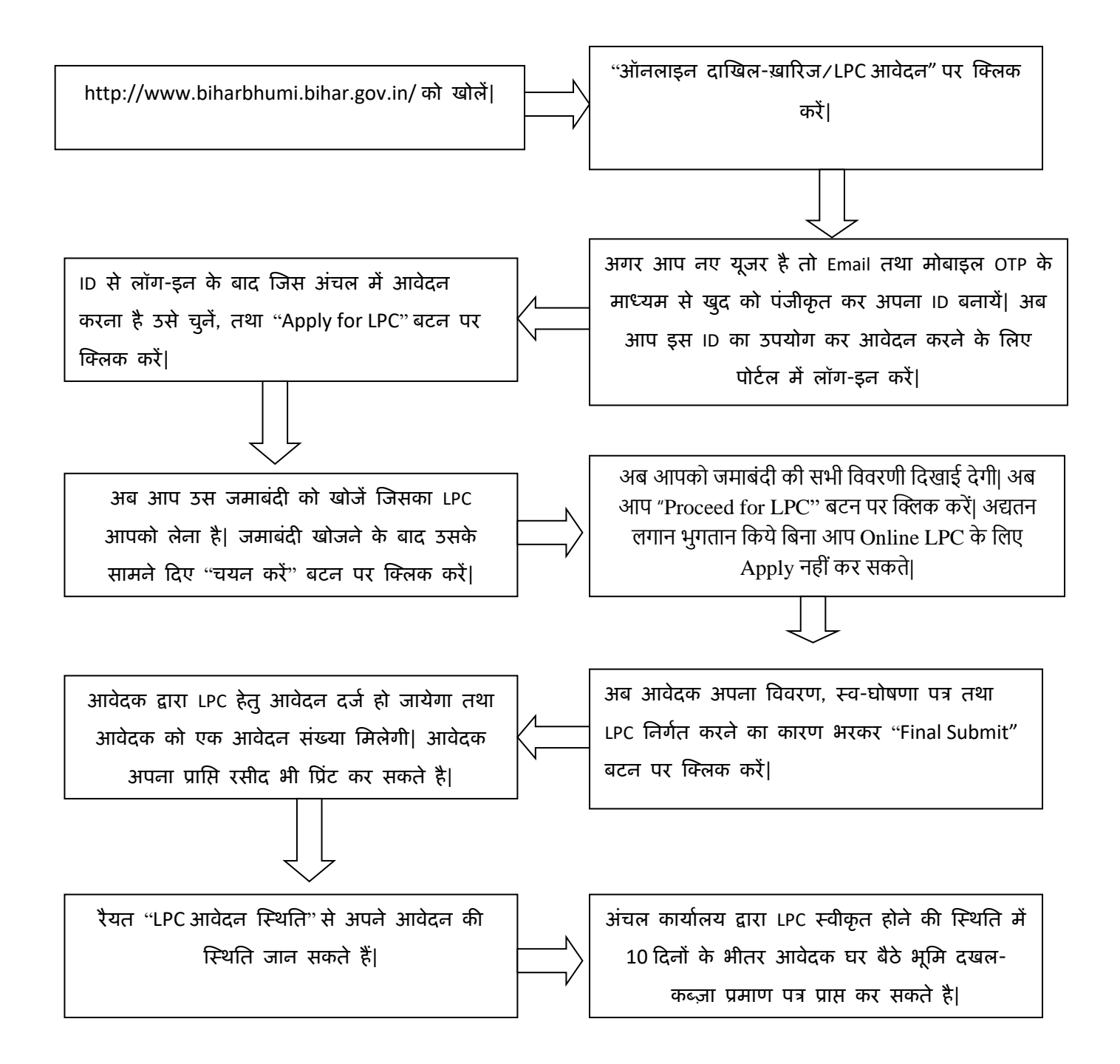